## NYC Academy e-Learning USER MANUAL 2024

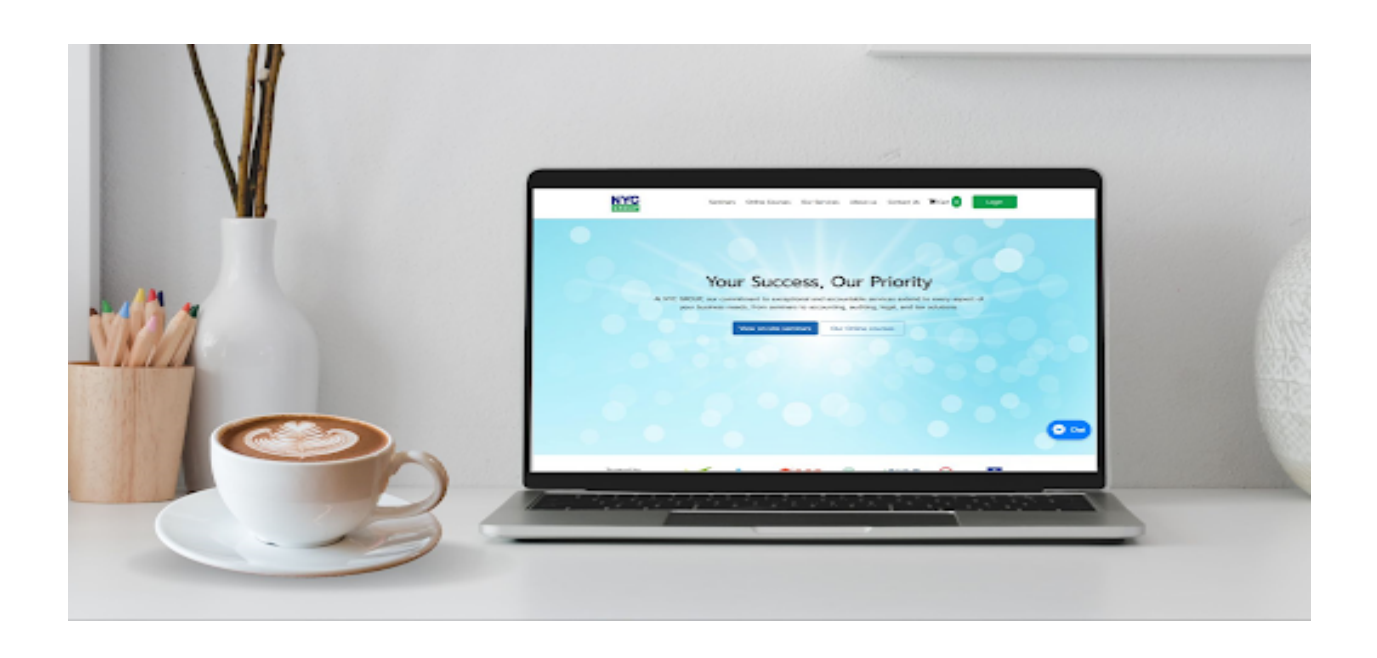

## คู่มือการใช้งานระบบเรียนออนไลน์ NYC Academy

NYC Academy Co., Ltd. (nycthailand.com)

## REGISTRATION - การลงทะเบียนเป็นผู้เข้าใช้งาน

ผู้ใช้งานทั่วไปสามารถลงทะเบียนสำหรับเข้าเรียนในระบบได้ตามวิธีดังนี้

- 1. เข้าไปที่ <u>https://www.nycthailand.com</u>
- 2. คลิกปุ่ม "Login" ที่มุมบนขวาของเว็บไซต์ และปุ่มสมัครสมาชิก

| GROUP           | Seminars      | Online Courses      | Our Services         | About us         | Contact Us       | 🚡 Cart 💿 🛛 Login      |  |
|-----------------|---------------|---------------------|----------------------|------------------|------------------|-----------------------|--|
|                 | เข้าสู่ระบบ ข | องคุณ               |                      |                  | Х                |                       |  |
|                 | อีเมล         | อีเมล               |                      |                  |                  |                       |  |
|                 | รหัสผ่าน      | รหัสผ่าน            |                      |                  |                  |                       |  |
|                 |               | เข้าสู่ระบบ         |                      |                  |                  |                       |  |
|                 |               | ลืมรหัสผ่าน ส่งอีเม | ลเพื่อตั้งรหัสผ่านให | u                |                  | and the second second |  |
| At NYC GROUP, o |               |                     |                      |                  |                  | every aspect of       |  |
| your bus        |               |                     | ยังไเ                | ม่มีบัญชี NYC GR | OUP? สมัครสมาชิก | olutions.             |  |
|                 | Vie           | ew on-site semir    | nars Our             | Online cour      | ses              | 600                   |  |
|                 |               |                     |                      |                  |                  |                       |  |

 กรอกชื่อ-สกุล เลขบัตรประชาชน เลขผู้ทำบัญชี/ผู้สอบบัญชี อีเมล เบอร์โทร และรหัส ผ่าน เพื่อสมัครสมาชิก

| GROUP       | Seminars Online Courses Our                                                                                                    | Services About us Contact Us   | 🛱 Cart 0 Login |
|-------------|----------------------------------------------------------------------------------------------------|--------------------------------|----------------|
| สมัครสมาชิก |                                                                                                    |                                |                |
|             | กรอกข้อมูลต่อไปนี้เพื่อสมัครสมาชิก                                                                                                    |                                |                |
|             | ชื่อ *                                                                                                    | นามสกุล *                      |                |
|             | ชื่อภาษาไทย                                                                                                    | นามสกุลภาษาไทย                 |                |
|             | เลขประจำตัวประชาชน *                                                                                                    | บริษัท/โรงเรียน                |                |
|             | 🗆 เลขผู้ทำบัญชี (CPD)                                                                                                    | 🗆 เลขผู้สอบบัญชี (CPA)         |                |
|             | อีเมล *                                                                                                    | เบอร์โทรศัพท์มือถือ (10หลัก) * |                |
|             | รหัสผ่าน *                                                                                                    | ยืนยันรหัสผ่าน *               |                |
|             | <ul> <li>ข้อทำหนดในการตั้งรหัสผ่าน</li> <li>ข้อข่างน้อย 8 ด้วอักษร</li> <li>มี มีต่วอักษร</li> <li>มี มีต่วอักษร</li> <li>มี มีต่วอักษรทาบอังกฤษพิมพ์ใหญ่อย่างน้อย</li> <li>มี มีต่วอักษรทาบอังกฤษพิมพ์เล็กอย่างน้อย</li> <li>มี มีต่อกษรพิมคม (1 @ \$ # %) อย่างน้อย 1 ด้</li> <li>ฉันยอมรับ ปีอตกลงและเงื่อนไข ของท</li> </ul> |                                |                |

4. ถ่ายหรืออัพโหลดภาพบัตรประชนชนเพื่อเป็นหลักฐานในการยืนยันตัวตน

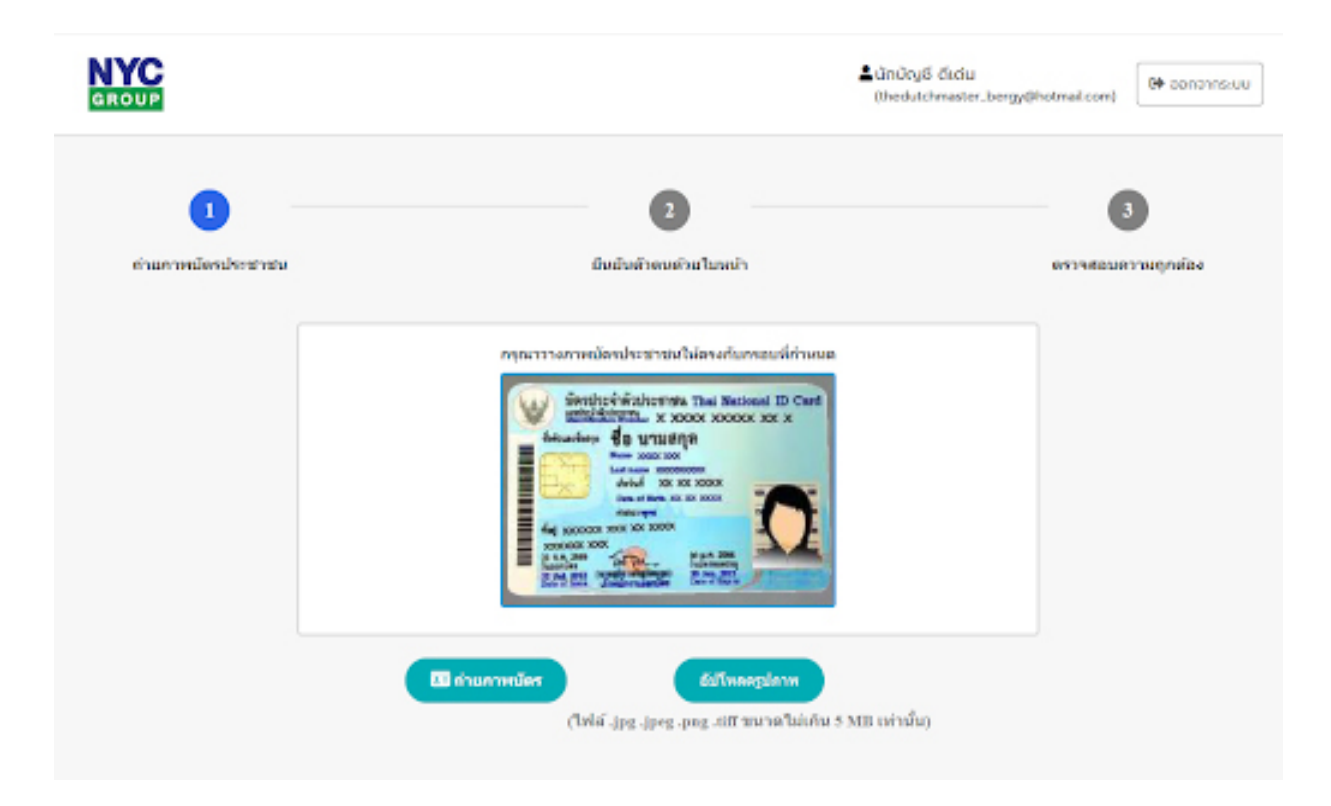

5. ถ่ายรูปใบหน้าตรง เพื่อยืนยันว่าเป็นบุคคลเดียวกับในบัตรประชาชน

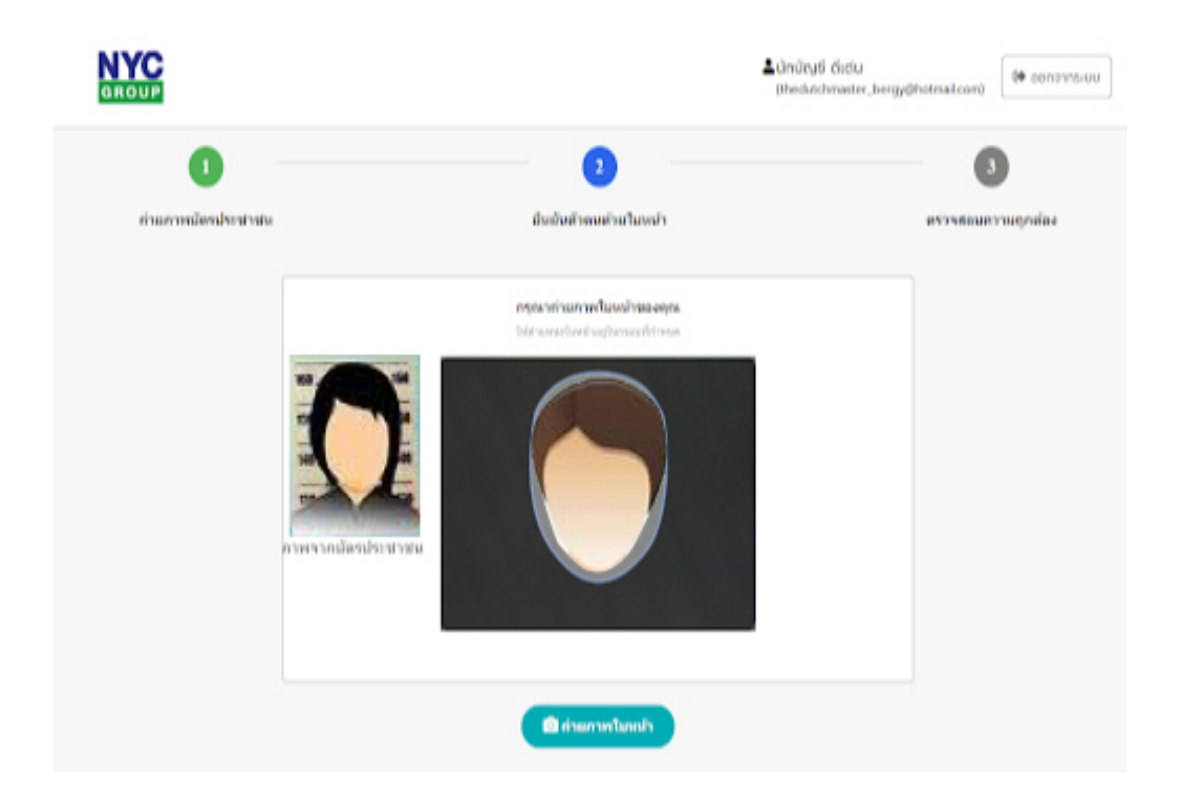

6. ตรวจสอบและยืนยันความถูกต้องอีกครั้ง

| UP                                                                                                    |                            | ໍ່≜ບັກບັຖນູຣ໌ ຣັນຕ່ມ<br>(thedutchmaster_bergy@hotmal.com) 🕞 conce |
|----------------------------------------------------------------------------------------------------|----------------------------|-------------------------------------------------------------------|
| 1<br>ถ่ายภาพป้อาปจะปาย่ม                                                                                                    | 2<br>ยันยัมสัวลหล้วยใบหน้า | 3<br>ครวรสอบความถูกต้อง                                           |
| inverse distributions and the statement<br>inverse distribution is a source and the<br>inverse distribution is a source and<br>inverse distribution is a source and<br>inverse distribution is a | d ID Cent<br>Of X          |                                                                   |
| การณ์อาประวังวันสองอุณ<br>ดอิตซ์อย่างการโทย                                                                                                    |                            | ความในหน้ารองฤณ<br>หลักทั้งการการbox                              |
|                                                                                                    | ยืนยังเช่นมุล >            |                                                                   |

7. สมัครสมาชิกและยืนยันตัวตนเรียบร้อย กดปุ่ม "เข้าอบรมออนไลน์"

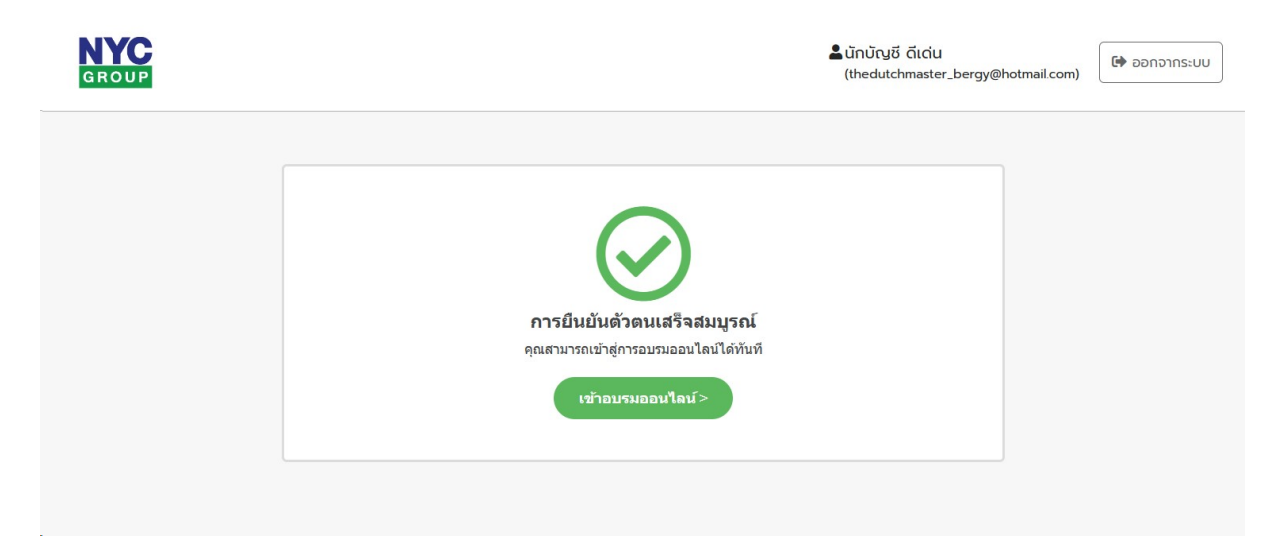